# Update Payment Method

## Update payment method in the web store account\*

#### Login to Existing Web Store Account

| SHOP | ~           | Resources $\checkmark$ | F    | IOME                                  | LOGII | N 🖊            | CART |
|------|-------------|------------------------|------|---------------------------------------|-------|----------------|------|
|      |             |                        |      |                                       |       |                |      |
|      | Shop $\sim$ | RESOURCES 🗸            | HOME | MY ACCOUN                             | ո 🖓   | CART           |      |
|      |             |                        |      | My Settings<br>Parent Porta<br>Logout | al    |                |      |
|      | 1 1         | 1.                     |      |                                       |       | and the second |      |

#### Log into your account using the email address which was used to create the account during registration.

- Select <u>My Account</u> from the top navigation bar.
- Select My Settings.

ADD CARD

#### **Delete Payment Method**

- Click on the payment method.
- Click on the orange trash can and follow the prompts.

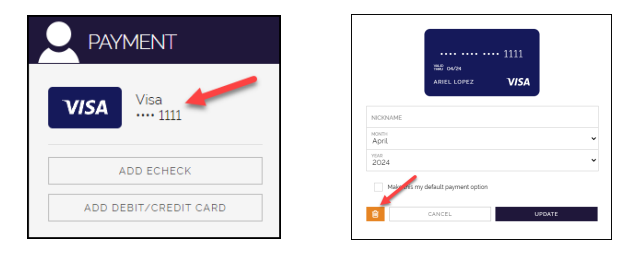

#### **Update Payment Method**

- Click on the type of payment method to be added.
- Complete the details for the new payment method (Add Card or Add eCheck). Select Continue. You will receive a confirmation on the screen that says "THANK YOU, AUTHORIZATION SUCCESSFUL" if the card information was successfully updated.

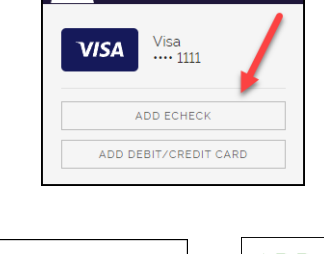

PAYMENT

| Name on Account' | Nickname |
|------------------|----------|

\*NOTE: This process simply updates Card/E-Check information for future use during registration online. No payments are processed.

### Update payment method for an existing registration\*\*

| shop 🗸 | RESOURCES ~      | - HC | DME LOGIN                                | CART |
|--------|------------------|------|------------------------------------------|------|
|        |                  |      |                                          |      |
| Shop 🗸 | Resources $\sim$ | HOME |                                          | CART |
|        |                  |      | My Settings<br>Parent Portal 🗲<br>Logout | _    |

#### Login to Existing Web Store Account

- Log into your account using the email address which was used to create the account during registration.
- Select My Account from the top navigation bar.
- Select the **Parent Portal**.

\*NOTE: When using a mobile device, select the = icon to access the Parent Portal link in the drop-down.

#### Update Card/E-Check on File

| Registrations with Bal | lance                                     |                              |
|------------------------|-------------------------------------------|------------------------------|
| Student                | Class                                     | Balance Due Card On File     |
| Jake Garcia            | 2020 Basketball Summer Camps Summer Camps | \$10.00 Visa: 1111 04/24 📃 🛒 |
| Mariella Garcia        | 2020 Basketball Summer Camps Summer Camps | \$20.00 NA 📑 🛒               |

- Select the blue Credit Card icon ( ) next to the registration for which you would like to update the payment method.
- Enter Credit/Debit Card information -OR- select the SWITCH TO ECHECK button in the righthand corner.
- Once all E-Check/Card information has been entered, select AUTHORIZE to complete the update. You will receive a confirmation on the screen that says "THANK YOU, AUTHORIZATION SUCCESSFUL" if the card information was successfully updated.

\*\*NOTE: This process simply updates Card/E-Check information on file for future payments on this particular registration. No payments are processed.